# COMMENT RENSEIGNER VOTRE CLAUSE PARTICULIÈRE EN LIGNE ?

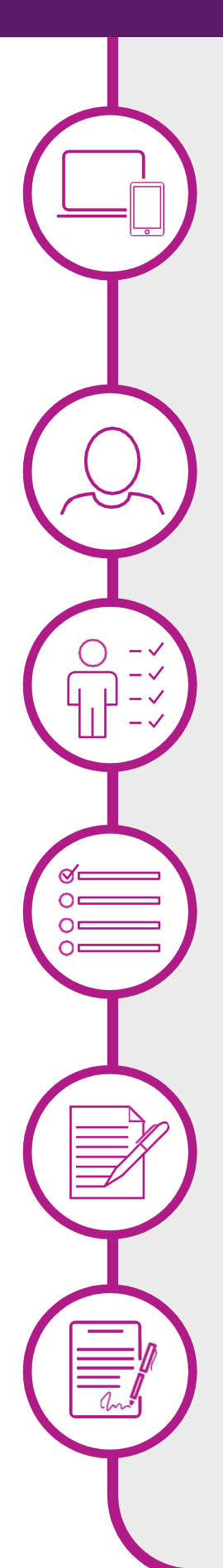

#### ÉTAPE I

Connectez-vous au service via:

- l'adresse : https://tinyurl.com/yf46xlb3
- ou directement avec le QR code

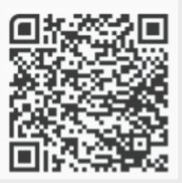

#### ÉTAPE 2

Créez votre compte en utilisant votre adresse mail personnelle

#### ÉTAPE 3

Complétez votre situation familiale

#### ÉTAPE 4

Choisissez votre mode de désignation parmi 4 modèles prérédigés et nommez au besoin vos bénéficiaires

#### ÉTAPE 5

Renseignez vos coordonnées personnelles et complétez votre numéro de contrat figurant dans l'encadré ci-dessus

### ÉTAPE 6

Prévisualisez et signez

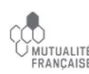

## Remis en exclusivité par SUD ELIOR Entreprises